# 졸업/심사 요건 확인 매뉴얼

건설환경공학과

## 1. 연세포탈서비스 접속 학사정보시스템-학사관리에 접속하세요.

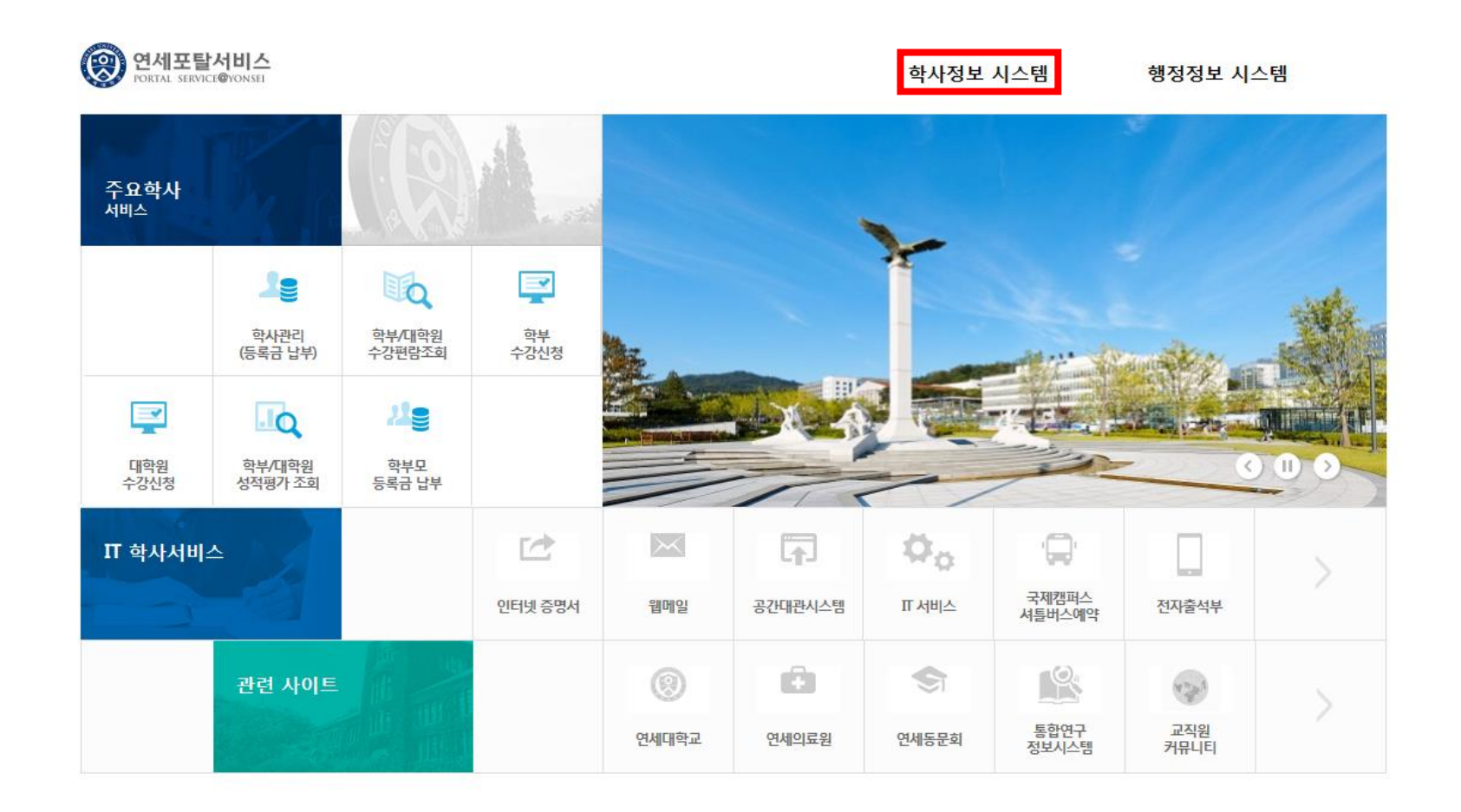

### 2. 졸업/진급요건 클릭 왼쪽 메뉴바에서 졸업/진급요건을 클릭합니다.

| ତ 연세대학교<br>Yonsei University                                                                                                    | ▲ 세계 대학으로 양한 비상<br>21세기를 양한 연세로 - 학사관련바로가기- V 생 로그아웃 |                               |                                                                                                    |                                                                                                    |                                            |                                     |                                               |   |                                                                    |                                                                                                    |                         |                   |                   |       |  |                  |                    |             |                       |                          |                           |              |             |                |        |            |                                 |     |      |        |    |
|----------------------------------------------------------------------------------------------------|------------------------------------------------------|-------------------------------|----------------------------------------------------------------------------------------------------|----------------------------------------------------------------------------------------------------|--------------------------------------------|-------------------------------------|-----------------------------------------------|---|--------------------------------------------------------------------|----------------------------------------------------------------------------------------------------|-------------------------|-------------------|-------------------|-------|--|------------------|--------------------|-------------|-----------------------|--------------------------|---------------------------|--------------|-------------|----------------|--------|------------|---------------------------------|-----|------|--------|----|
| <ul> <li>[연세포탈시비스]</li> <li>학적관리</li> <li>교과관리</li> <li>구강관리</li> <li>강학환리</li> <li>공학환리</li> <li>중학환리</li> <li>독북학관리</li> <li>독북학관리</li> <li>독북학관리</li> <li>독북학관리</li> <li>동북학관리</li> <li>동북학관리</li> <li>동학원/신급(학부)</li> <li>독학원/신급(학부)</li> <li>독학원(八百代)</li> <li>도등십 사관리(NEW)</li> <li>대학원입시관리</li> <li>동법(2340)</li> <li>국학원입시관리</li> <li>동법(2340)</li> <li>국학원 입시관리</li> <li>중석부출력</li> <li>고과/수입</li> <li>도양계획서</li> <li>국양의평가결과</li> <li>학생 면답</li> <li>중도기숙사</li> </ul> | ● 졸업/진급(학특                                           | 루) > 졸업/진급요                   | 건                                                                                                    | ▶ 학번 :                                                                                                    |                                            | 학점를<br>(2<br>조회                     | 생성일 : 실행 버튼을 누르시면 최신기준 데이터가 생성됩니다.(관리자용)      |   |                                                                    |                                                                                                    |                         |                   |                   |       |  |                  |                    |             |                       |                          |                           |              |             |                |        |            |                                 |     |      |        |    |
|                                                                                                    |                                                      |                               |                                                                                                    | 소속           성명(학번)           1전공           2전공           3전공           여계전공           부전공1           부전공2           기타 |                                            |                                     |                                               |   | 유의시<br>1. 학전<br>취목<br>전대<br>2. 현지<br>3. 교적<br>종목<br>4. 과목<br>5. 이르 | 유의사항         1. 학업취득현황 또는 과무구분별(교양:전공,선택) 이수기준(최소)에 대하여 이수한 학점의 전공 현황에 대한 정보입니다.<br>전공철기,합창,교회음악합창,관합주,관현악,실내악,현합주,랩콰이어,마스터클래스 과목은<br>재수강 요청서를 학사지원팀에 제출하여야 재수강 처리된 학점으로 계산되며 이는 성적등재 후 반영됨         2. 현재 수강신청한 과목증 일부는 기존 취득한 과목과의 재수강처리가 되어 있지 않습니다.         3. 교환학생(SAP, VSP 포함) 또는 편입학으로 학점인정(과목대체) 받은 과목을 본교에서 이수할 경우<br>중복 수강으로 처리되어 인정받은 학점이 중복된 과목수 만큼 하얗됩니다.         4. 과목종별에 이상이 있는 경우 교양은 학사지원팀, 전공은 해당학과로 문의하여 주시기 바랍니다.         5. 이수과목 확인은 해당 항목의 학점을 클릭하면 확인할 수 있습니다. |                         |                   |                   |       |  |                  |                    |             |                       |                          |                           |              |             |                |        |            |                                 |     |      |        |    |
|                                                                                                    | 용어설명                                                 | 이수구분<br>수기준학점(A)<br>생0(소학적(P) | (황포슐력)<br>공통기:<br>제플 국용 기<br>도<br>도<br>도<br>도<br>도<br>도<br>도<br>도<br>도<br>도<br>도<br>도<br>도<br>도<br>도<br>도<br>도<br>도<br>도 | **<br>80 아<br>1 이<br>1 이<br>1 이<br>1 이<br>1 이<br>1 이<br>1 이<br>1 이<br>1 이<br>1 이                                        | 교차인진<br>교 양<br>필수교의<br>이 수영09<br>사 KSC1 KS | (고)목 변경<br>과목학점<br>22 MSC3 공학<br>소양 | 8 팬지 구 마 마 이 구 아 파<br>펄 수 지 정 과 목 이 수 여 부 이 수 | с | 부전용 이·<br>제 2 외국 어이수 여부                                            | 수요건 3<br>이학점필<br>수과목<br>수                                                                                                    | 확인<br>단말<br>전 기<br>기 섭택 | 발전공 이<br>- 전<br>필 | 수시<br>전<br>전<br>전 | 전 소 계 |  | 전<br>기<br>시<br>택 | 전<br>1전공<br>전<br>필 | 공<br>전<br>선 | 챔피스나<br>전선<br>질실<br>계 | 복 수전<br>이 한점필<br>수 과 목 수 | 공 이수시<br>전<br>기<br>석<br>택 | 2전<br>전<br>필 | 공<br>전<br>선 | 전 소 계<br>고 실 계 | 필수지정과목 | 위하 잴 쪄 하 점 | 3~4천단<br>위이수혁<br>점<br>본 전 공 포 힐 | 5.7 | 일반전택 | 합<br>계 | 비고 |

## 3. 학번입력 및 조회 학번을 입력한 후 조회를 클릭합니다.

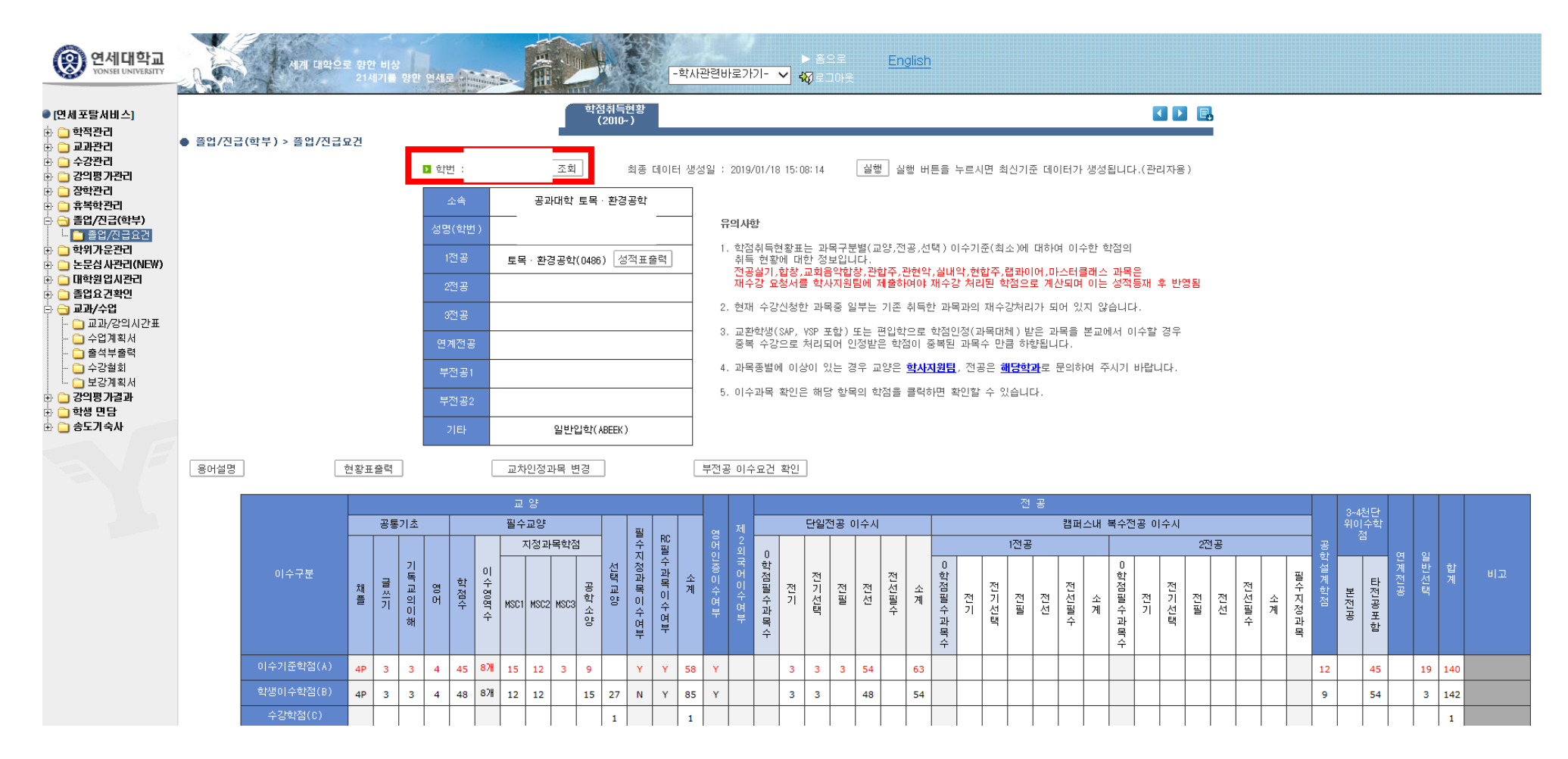

#### 4. 이수학점 조회 및 성적표 출력 본인이 지금까지 이수한 학점 및 졸업요건을 확인합니다. 성적표 출력으로 보시면 더욱 정확한 정보를 확인할 수 있습니다.

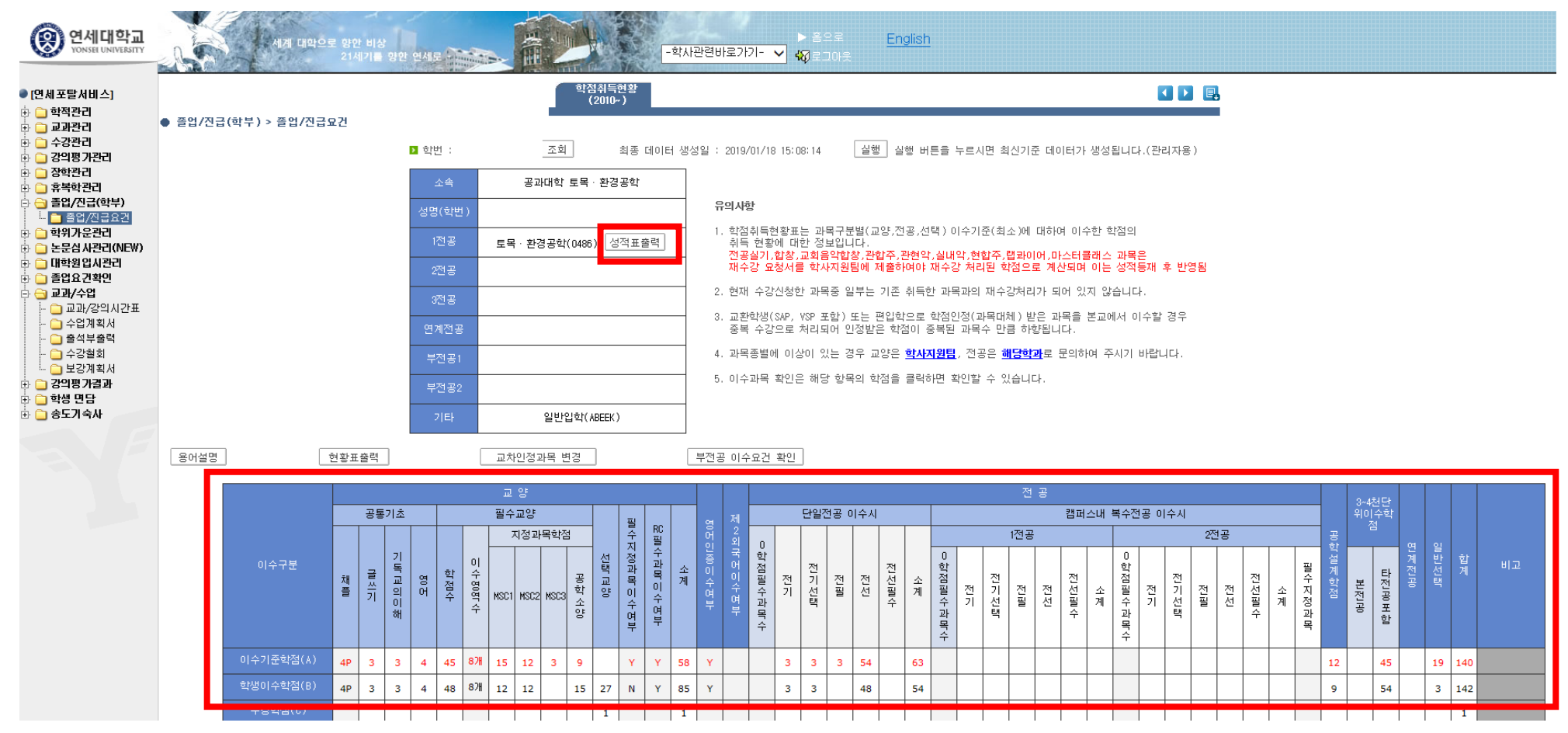